## PrimePOS-OiID / ShoppinG-3

## ПРОВЕДЕНИЕ ИНКАССАЦИИ В БАНК

Редакция 02.03.2019

| P'Pos-OliD<br>P'Pos-OliD<br>Sh-OliD<br>Č<br>JournalViewer<br>Arhivācija<br>21.06.17 11:20:23                                                                                                    | <ul> <li>Выйдите из POS-а и водите в режим Shop-OILD, на-<br/>жав на клавишу [Sh-OILD].</li> </ul>                                                                                                    |
|----------------------------------------------------------------------------------------------------|----------------------------------------------------------------------------------------------------|
| Prece Nauda Saraksti InFo paRole iZeja 28.02.19.15:15<br>Naudas inkasācija Eankai                                                                                                    | <ul> <li>Выберите пункт меню [Nauda] и пункт подменю<br/>[Naudas inkasācija Banka].</li> </ul>                                                                                                    |
| Prece Nauda Saraksti InFo pañole iZeja 28.02.19.15:16<br>Naudas seifă : 56.22<br>Inkasăcijas summa bankai: 0.00<br>Inkasăcijas bankai par tekoŝo mainu<br>Dat. Laiks Inkasăcijas summa bankai                                                          | <ul> <li>В открывшейся закладке показано:         <ul> <li>Naudas seifa - количество денег в сейфе</li> <li>Inkasācijas summa bankai - Поле для ввода инкассируемой суммы.</li> <li>Inkasācijas banka par tekošo maiņu - Таблица данными инкассаций текущей смены.</li> </ul> </li> </ul>                                     |
| Prece Nauda Saraksti InFo paRole iZeja 28.02.19 15:16                                                                                                    | <ul> <li>Введите в поле [Inkasācijas summa bankai] инкасси-<br/>руемую сумму и нажмите [Enter].</li> </ul>                                                                                                    |
| Inkasācijas summa bankai: 10<br>— Inkasācijas bankai par tekošo maiņu<br>Dat. Laiks — Inkasācijas summa bankai                                                                                                    | ВНИМАНИЕ!!! Инкассируемая сумма не может превышать сумму денег в сейфе.                                                                                                    |
|                                                                                                    |                                                                                                    |
| Prece Nauda Saraksti InFo paRole iZeja 01.03.19 14:3<br>Naudas seifā : 26.22<br>Inkasācijas summa bankai: 5.00<br>Dat. Laiks Inkasācijas summa bankai<br>01.03.2019 14:27:26 5.00<br>01.03.2019 14:27:37 5.00<br>Ctrl-W pabeigt Esc atlikt Enter Jabot | • Завершите ввод инкассируемой суммы, одновремен-<br>ным нажатием на клавиши [Ctrl] + [W]                                                                                                    |
| Prece Nauda Saraksti InFo paRole iZeja 23.02.19.15:16<br>Naudas inkasācija Bankai                                                                                                    | • Подтвердите, или отмените проведение инкассации, нажав клавиши [Y], или [N]                                                                                                    |
| Sagatavot inkasāciju bankai ? (10.00 EUR)<br>(y/n)                                                                                                    | • Инкассация проведена.                                                                                                    |
| Prece Nauda Saraksti InFo paRole iZeja 28.02.19 15:17<br>Naudas seifā : 46.22<br>Inkasācijas summa bankai: 0.00<br>Inkasācijas bankai par tekoso maiņu<br>Dat. Laiks Inkasācijas summa bankai<br>28.02.2019 15:16:51 10.00                             | <ul> <li>В открывшейся закладке показано:         <ul> <li>Naudas seifa - оставшееся количество денег в сейфе после инкассации</li> <li>Inkasācijas summa bankai - Поле для ввода инкассируемой суммы.</li> <li>Inkasācijas banka par tekošo maiņu - В таблице появятся данные проведенной инкассации.</li> </ul> </li> </ul> |

## Проведение инкассации.